Medicine

## Southampton

## How to Apply

The following is a guide on how to apply for the 4yr Integrated PhD programme in Biomedical Science, in particular students from Latin America. The application has to be made online using the web page information below and in order to help you we have provided you with the following information below.

An application for the programme requires:

- 1. Completion of the online application form
- 2. Submission of your CV (curriculum vitae or resume) either as a word or pdf document
- 3. Covering letter (word or pdf document)

NB the covering letter and CV can be sent via the online application form.

If you have difficulties, please contact us and let us know as we are very willing to help you. The best way to contact us is via email (pgrapply.fm@soton.ac.uk).

Best wishes

• To start the online application form, please go to the link

https://studentrecords.soton.ac.uk:1916/BNNRPROD/bzsksrch.P\_Search

- You will be presented with the following screen:
- The red lines show the critical boxes that you should select

Search for a Postgraduate Programme of Study

Search for Programme

ę Please use the search parameters to help you to find the programme of your choice, then click on the "Search for Programme" button at the bottom of this page. The programmes returned by your criteria will then be displayed. If your programme, you will see a link which you can click on in order to apply for that programme. Please click on the "Help" link if you need more information about the programme search. \* - indicates a required field. Programme type:\* O Taught Research Full-time / Part-time:\* 
Full-time Part-time Academic Year:\* • 2014-2015 Academic Session (Optional) Search for programme name and/or Faculty: Search text: e.g. Geo Faculty: Faculty of Medicine •

• Enter the following information into the boxes:

Programme type: Research Full-Time / Part-Time: Full-Time Academic year: 2014-2015 Academic Session (or other as appropriate) Search text: School: Faculty of Medicine

- Then click the 'search for programme' button
- You will be presented with the following :

| Faculty                | Degree/Award            | Course Title                                                       | Application                         |
|------------------------|-------------------------|--------------------------------------------------------------------|-------------------------------------|
| Faculty of<br>Medicine | Doctor of<br>Philosophy | Integrated MPhil/PhD Biomedical Science (Full Time)                | Apply online<br>Application<br>pack |
| Faculty of<br>Medicine | Doctor of<br>Philosophy | Integrated MPhil/PhD-Immunity and Infection (Full Time)            | Apply online                        |
|                        |                         |                                                                    | Application<br>pack                 |
| Faculty of<br>Medicine | Doctor of<br>Philosophy | Integrated MPhil/PhD-Stem Cell Science (Full Time)                 | Apply online                        |
|                        |                         |                                                                    | Application<br>pack                 |
| Faculty of             | Doctor of<br>Philosophy | Integrated MPhil/PhD-The Cell Biology & Immunology of Cancer (Full | Apply online                        |
| Medicine               |                         | Time)                                                              | Application                         |
|                        |                         |                                                                    | pack                                |

Search for a Postgraduate Programme of Study

- Click Apply online next to one of the Course Titles of either "Immunity and Infection/Stem Cell Science/Cell Biology & Immunology of Cancer Integrated MPhil/PhD Biomedical Science (Full Time)".
- You will be take to the screen below:

• Click on 'Login and Apply for Admission'. You will be taken to the following page:

| Student Record                                                                                    | System Self Service                                                                                                    | Southampton                                                                                                    |
|---------------------------------------------------------------------------------------------------|----------------------------------------------------------------------------------------------------|----------------------------------------------------------------------------------------------------|
| Login to online a                                                                                 | pplication form                                                                                                    | HELP EXIT                                                                                                    |
| You have selected the<br>dmission' link in ord<br>or yourself, or to log<br>at any time until you | Following programme. Please check that these details are correct. If so, then<br>ir to begin your online application form. You will then be asked to create a log<br>if you already have a login 1D. This means that you will be able to save your<br>are ready to submit it. | please click on the 'Login and apply for<br>in ID and personal identification number (PIN)<br>partially completed application and return to it |
| f you wish to go back                                                                             | and search for a different programme, or academic year, then please click on                                                                                                    | the link 'Back to Search Form'.                                                                                                    |
| Programme:                                                                                        | Biomedical Science                                                                                                    |                                                                                                    |
| Major:                                                                                            | Int MPhil/PhD Cancer Sciences                                                                                                    |                                                                                                    |
| EDCIDING.                                                                                         | Faculty of Medicine                                                                                                    |                                                                                                    |
|                                                                                                   |                                                                                                    |                                                                                                    |
| Leading to the Awar                                                                               | Eal Time                                                                                                    |                                                                                                    |
| Leading to the Awar<br>Mode of Study:<br>Year of Entry:                                           | Full Time<br>2014-2015 Academic Session                                                                                                    |                                                                                                    |
| Leading to the Awar<br>Mode of Study:<br>Year of Entry:<br>Login and Apply for A                  | Full Time<br>2014-2015 Academic Session<br>dmission                                                                                                    |                                                                                                    |

• You will be take to the screen below:

## Admissions Login

• Click the 'First time user Account creation' to create your Login ID and Pin. See Below.

## Admissions Login - New User

👎 In order to progress you must now create a unique Login ID and PIN (Personal Identification Number).

The Login ID must be unique to you. It may be up to 9 characters long and must consist of both numbers and letters. Please avoid any 'special characters' e.g. spaces or punctuation. Your Login ID may appear on future correspondence.

Please note that your Login ID is case sensitive - for example "se21ma91", "Se21ma91" and "SE21MA91" are all different Login ID's.

The PIN must consist entirely of numbers and must be exactly 6 digits long. In order for your PIN to be secure it should not be either repetitive or a numerical sequence e.g. 000000 or 123456. You will be asked to input your PIN twice to ensure that it is correct.

**Please Note:** It is essential that you choose a unique PIN and Login ID combination to ensure that your application is secure. Do not share your PIN and Login ID with anyone else.

| Create a Login ID: |  |
|--------------------|--|
| Create a PIN:      |  |
| Verify PIN:        |  |
| Login              |  |

- Once your Login ID and Pin are created you can log in to apply. You can also use your Login ID and Pin to check on the progress of your application once you have applied.
- Finally, if you experience any difficulties please email pgrapply.fm@soton.ac.uk